### **Student Feedback on Teaching Survey**

THE UP WAY

### Adding and attaching Custom Questions

## **Step 1** - Lecturer EvaluationKIT profile and Custom Question Widget

On the Custom Question widget, the name of the current/active project in which the custom question should be added is reflected in blue. Underneath the name of the project, the start date and the end date within which the custom questions could be added are show shown as **"access from"** and **"access until"**. In addition, on the same line, the date on which the survey would be administered is shown as the **"delivery date"**. If you click on the name of the current project/survey the window shown in figure 2 appears.

| ustomQuestion.Title                                                                    |                                                   |                  |                       |                  |
|----------------------------------------------------------------------------------------|---------------------------------------------------|------------------|-----------------------|------------------|
| udent feedback on Teaching_Test_2020<br>Masc Open Access From: 6/3/2020 12:00 AM Acces | a Until: 6/12/2020 11:59 PM Delivery Date: 6/14/2 | 1020 9:00 AM     |                       |                  |
| and the Providence of                                                                  | Destant Desults                                   |                  |                       | fummer           |
| esuits recoback                                                                        | Project Résults                                   |                  |                       | aurveys          |
| No Feedback at this time.                                                              | Student Feedback on Online Teach                  | hing Survey      |                       | Max Surgeour     |
|                                                                                        | gnk689_s1_2020                                    | GNK 689 \$1 2020 | gnk689_s1_2020        | my surveys 😽     |
| lotifications                                                                          | mow217_s1_2020                                    | MOW 217 S1 2020  | mow217_s1_2020        |                  |
| No notifications at this time                                                          | bok280_s1_2020                                    | BOK 280 S1 2020  | bok280_s1_2020        | Response Rates   |
|                                                                                        | http://doi.org/10.000                             | BOX 380 S1 2020  | http://doi.org/1.2020 | No Project Found |

Figure 1

### **Step 2** – Create a New Survey and Preview Survey

Click on the **"Create New Survey"** widget in the middle of the page to add custom questions. To review the questions that have already been set up for this project, you click on the magnifying glass blue icon named, "View main Survey for the Project". A page titled "Preview survey", shows. If you scroll down this page, you can review all the questions that have already been set up by the EvaluationKIT administrator (See figure 2).

| EvaluationKIT 🚚 Home Results - Cuatom Question Surveys Attach Surveys to Projects Manage Courses                                         |          |            | 0 |
|----------------------------------------------------------------------------------------------------|----------|------------|---|
| Custom Question Survey : Maan Survey to Papers : Galan Question Survey:<br>Custom Question Survey Student feedback on Teaching_Test_2020 |          |            |   |
| + Add Custom Question Survey                                                                                                    |          |            |   |
| No Surveys Found.                                                                                                    |          |            |   |
| Total 0 Records per page 50 v                                                                                                    | H ┥ Page | 1 🗸 of 1 🕨 | н |
|                                                                                                    |          |            |   |

Figure 2

### **Step 3** – Give a name to the Custom Questions & save

Enter the name of the custom questions you are creating in the empty title box, using an understandable convention (figure 3 below). The suggested convention is the module code, underscore, semester or term, underscore, custom questions, underscore, year as follows: ABC123\_S1\_Custom Questions\_2020. You can leave the description box empty. However, if you want to add a description you can add formative or summative in the description window. If you have given a name and /description, save.

| EvaluationKIT 🔜                                 | Home Results - | Custom Question Surveys | Attach Surveys to Projects | Manage Courses | instructor + | UP Instructor + | 0 |
|-------------------------------------------------|----------------|-------------------------|----------------------------|----------------|--------------|-----------------|---|
| Survey Edit                                     | Survey Edit    |                         |                            |                |              |                 |   |
| Survey Properties                               |                |                         |                            |                |              |                 |   |
| Title ABC123_51_Custom Question Save New Cancel | ns, 2020       | Des                     | cription                   |                |              |                 |   |
| F!                                              |                |                         |                            |                |              |                 |   |

Figure 3

#### Step 4 – Adding questions

After saving the "Custom Question Survey" a "Select Question Type box" appears below the save button, including a notice in red with a message: Select a question type from Add New dropdown to add question which appears below the "question type box" as illustrated in figure 4 below. Clicking on the "Select Question type" box will give you the options to add seven additional questions. The type of questions that you can select from are the following:

- a. Single selection students picks one of the many options provides
- b. Multiple selection student selects more than one option that applies
- Matrix selection students use a common response scale to a multiple of options being evaluated.
- d. Numeric selection sets up a numeric range from students can select a single numeric value

- e. Write in selection an open-ended question in which students write their responses or comments. The length of the comments allowed can be chosen.
- f. Label this is used to organise your survey, write instructions or a thank you message. It can be inserted anywhere in the survey.
- g. Item bank questions this is a predeveloped survey applicable to a particular context like (faculty, practicals/lab or departmental etc.) that are added by an EvaluationKIT administrator which can be turned on to allow lecturers to access.

**NB:** The SFTS procedure dictates that the lecturer does not exceed 7 custom questions to add to the original survey

| EvaluationKIT 🔜 Home Results - Custom Qu                      |             | Manage Courses |  | 0 |
|---------------------------------------------------------------|-------------|----------------|--|---|
|                                                               |             |                |  |   |
|                                                               |             |                |  |   |
| Survey Properties                                             |             |                |  |   |
| Title                                                         | Description |                |  |   |
| A8C123,51,2020                                                |             |                |  |   |
| Save Cancel                                                   |             |                |  |   |
| Select Question Type                                          | Add         |                |  |   |
| serect a question type from woo New dropdown to add question. |             |                |  |   |

Figure 4

#### Step 5 – Adding Custom questions

When adding custom questions from a document use CTRL+C to copy from a document and CTRL+V to paste on the "Question text" box. However, on the response options window you can cut and paste with your mouse as usual as shown in figure 5a. After filling the "Question text" box and the "Response options", one response at a time, you must choose any of the boxes indicated if applicable as shown in figure 5b. For instance, if you choose the non-numeric option, you are adding a "nonapplicable" option to your question, you have to type in "not applicable" within the box after choosing this option; clicking the add comments box enables students to give you additional comments on that question. In terms of question properties, multiple options may be chosen together or separately, viz; reversing the coding of a question, make questions compulsory by choosing the "required" box and a question display horizontally instead of vertically to the student as illustrated in figure 5b.

| aluarionkii 🗬                                                                                       | Home                                   | Resul               | 8 - C     | ustom Que                                     | stion Surveys                                          | Attach S                                    | urveys to Project                                  | s Menage Courses                                                                |                                             | Instructor - | UP Instructor |
|----------------------------------------------------------------------------------------------------|----------------------------------------|---------------------|-----------|-----------------------------------------------|--------------------------------------------------------|---------------------------------------------|----------------------------------------------------|---------------------------------------------------------------------------------|---------------------------------------------|--------------|---------------|
| Custom Question Surveys                                                                             | Survey Ed                              | t / Quert           | on Edit   |                                               |                                                        |                                             |                                                    |                                                                                 |                                             |              |               |
| uestion Ed                                                                                          | t ABC1                                 | 23_51               | 2020      |                                               |                                                        |                                             |                                                    |                                                                                 |                                             |              |               |
| ype Single Selection                                                                                |                                        |                     |           |                                               |                                                        |                                             |                                                    |                                                                                 |                                             |              |               |
| Question Text                                                                                       |                                        |                     |           |                                               |                                                        |                                             |                                                    |                                                                                 |                                             |              |               |
| X D D B                                                                                             | В.                                     | 7 11                | 6 E       |                                               |                                                        | · E · .                                     | P 22 Ford 5                                        | Izes - A - A -                                                                  |                                             |              |               |
| The study guide containing                                                                          | the module                             | outcome             | s was mad | e available o                                 | in <u>clickUP</u> .                                    |                                             |                                                    |                                                                                 |                                             |              |               |
| The study guide containing<br>Instructions<br>Each line below represe<br>Starting with the first Re | the module<br>ts one resp<br>porse Opt | outcome<br>onse opt | ion. Exam | e available o<br>ple of respo                 | en <u>clickUP</u> ,<br>anse options r                  | sight be a sa                               | tisfaction scale li<br>h a weight of "1"           | ke Very Satisfied, Satisfied, Dissatisf                                         | Ted, Very Dissatisfied.                     |              |               |
| Instructions<br>Each line below represe<br>Starting with the first Re<br>Response Options           | the module<br>ts one resp<br>ponse Opt | outcome<br>onse opt | s was mad | e available o<br>ple of respo<br>p for each m | in <u>clickUP</u> .<br>onse options r<br>esponse optio | sight be a si<br>n begins wit<br>meric Weig | stisfaction scale li<br>h a weight of "1"<br>hting | ke Very Satisfied, Satisfied, Dissatisf<br>and increases in ASCENDING values (r | Ted, Very Dissatisfied.<br>e.g., 1, 2, 3n). |              |               |

Figure 5a

| EvaluationKIT 릦                                                 |                           |                                 |                             | Manage Courses                  |  | 0 |
|-----------------------------------------------------------------|---------------------------|---------------------------------|-----------------------------|---------------------------------|--|---|
| T disagree<br>I am neutral<br>I agree<br>I absolutely agreeltem |                           | 4 3 4 5                         |                             |                                 |  |   |
| Include Non-Numeric O                                           | ption (e.g. N/A)          |                                 |                             |                                 |  |   |
| Add Comment Box                                                 |                           |                                 |                             |                                 |  |   |
| Question Properties                                             |                           |                                 |                             |                                 |  |   |
| Reverse Code Response     Required     Horizontal               | Options (this will change | e the default Numeric Weighting | of Response Options to DESC | (NDDNG values (e.g., n), 2, 1)) |  |   |
| Save Cancel                                                     |                           |                                 |                             |                                 |  |   |
| Figure 5h                                                       |                           |                                 |                             |                                 |  |   |

# **Step 6** - Preview or export Custom Question Survey

Pressing the magnifying glass icon allows you to preview your *Custom Question Survey* that you have created as shown in figure 6a. You may also choose to download a detailed or basic format of the *Custom Question Survey* that you have created in PDF format by click on the blue tray icon as illustrated in figure 6b.

| EvaluationKIT 🖳 Home                      | - Custom Disertion Conserve - Attach Summer to Distance - Manana Extense      |     | Instructor - | UP Instructor • | • |
|-------------------------------------------|-------------------------------------------------------------------------------|-----|--------------|-----------------|---|
| # / Custom Question Surveys / Survey Edit | review Survey                                                                 |     |              |                 |   |
| Survey Edit ABC123_S                      |                                                                               | e l |              |                 |   |
| Q Preview 📥 Export to PDF -               | Project Name                                                                  | Ш   |              |                 |   |
| Survey Properties                         | The study guide containing the module outcomes was made available on clickUP. |     |              |                 |   |
| Title                                     | O Literatu diarea                                                             | 11  |              |                 |   |
| ABC123_51_2020                            |                                                                               |     |              |                 |   |
| Save Cancel                               | O Tam neutral                                                                 |     |              |                 |   |
| Extent Counting Trans                     | O lagree                                                                      |     |              |                 |   |
| arrest question ripe                      | O Tabsolutely agreettem                                                       |     |              |                 |   |
| Question 1                                |                                                                               | 1   | 1.           | · 2 4 ·         | + |
|                                           | The workload required for successful completion of this course is reasonable. |     |              |                 |   |
| The study guide containing the n          | O 1 strongly disagree                                                         | 11  |              |                 |   |
| O (1) I strongly disagree                 | O I disarree                                                                  |     |              |                 |   |
| O (2) I disagree                          | O Iam restrai                                                                 |     |              |                 |   |
| O (3) I am neutral                        | O lagree                                                                      |     |              |                 |   |
| O (4) Lagree                              | <ul> <li>I absolutely agreeitemChoice 1</li> </ul>                            |     |              |                 |   |

Figure 6a

| EvaluationK         | IT 🖵 Home             | Results +   | Custom Question Surveys | Attach Surveys to Projects | Manage Courses | Instructor + | UP Instructor + | 0   |
|---------------------|-----------------------|-------------|-------------------------|----------------------------|----------------|--------------|-----------------|-----|
| # / Custom Question | Surveys / Survey Edit |             |                         |                            |                |              |                 |     |
| Survey E            | dit ABC123_S          |             |                         |                            |                |              |                 |     |
| Q Preview 🛓         | Export to PDF +       |             |                         |                            |                |              |                 |     |
| Survey Prc          | sic                   |             |                         |                            |                |              |                 |     |
| Title               |                       |             | Desc                    | ription                    |                |              |                 | - 1 |
| ABC123_51_2020      |                       |             |                         |                            |                |              |                 | -   |
| Select Question Typ | N                     |             |                         |                            |                |              |                 |     |
| Question 1          |                       |             |                         |                            |                | 1            | ×@d +           | ÷   |
| The study guid      | e containing the r    | nodule outo | omes was made available | on clickUP.                |                |              |                 |     |
| O (1) I strongly    | disagree              |             |                         |                            |                |              |                 |     |
| O (2) I disagree    |                       |             |                         |                            |                |              |                 |     |
| O (3) I am neut     | ral                   |             |                         |                            |                |              |                 |     |

Figure 6b

#### Step 7 – Attach survey to project

When you click on the attach Surveys to projects widget as illustrated in figure 7a, the following window, 7b appears. This window alerts you to the fact that you need to select the module/s within which you want the custom questions added. It also reminds you that you may not have saved the custom questions that you created as shown in figure 7b. If you click on add courses at the bottom of 7b window, the following window 7c appears. 7c shows the name/names of the module/s linked to you. If you click of the box of the module you want the custom questions attached and click on "Add selected courses" at the bottom of the window a message on the top of the Add courses window informing you that you have successfully added Custom Question Survey appears as illustrated in figure 7c.

| Custon Question Surveys / Attach Surveys to Project     Attach Surveys to Project | ts     |                    |                   |                    |                   |               |
|-----------------------------------------------------------------------------------|--------|--------------------|-------------------|--------------------|-------------------|---------------|
| Attach Surveys to Projec                                                          | .15    |                    |                   |                    |                   |               |
| Projects with Custom Question Survey Accu                                         | 46     |                    |                   |                    |                   |               |
| Project Name                                                                      | Status | Added to # Courses | Access From       | Access Until       | Delivery Date     | Add Questions |
| Student feedback on Teaching, Test, 2020                                          | Open   | 0                  | 6/9/2020 12:00 AM | 6/12/2020 11:59 PM | 6/14/2020 9:00 AM | +             |

Figure 7a

| EvaluationKIT 📮 Home Results - Custo                            | m Question Surveys Attach Surveys to Projects           | Manage Courses               |          | UP Instructor |
|-----------------------------------------------------------------|---------------------------------------------------------|------------------------------|----------|---------------|
| / Custom Question Surveys / Attach Surveys to Projects / Add C  | ustom Question Survey / Select Courses for Custom Quest | ion Survey                   |          |               |
| elect Courses for Custom                                        | Question Survey Student fe                              | edback on Teaching_Test_2020 |          |               |
|                                                                 |                                                         |                              |          |               |
| Selected Survey: ABC125_51_Custom Questions_2020                |                                                         |                              |          |               |
| Select all courses within specific areas of your account to reo | eive the additional Custom Question Survey              |                              |          |               |
| Select Specific Courses                                         |                                                         |                              |          |               |
| Current Selected Courses                                        |                                                         |                              |          |               |
| No Courses Selected.                                            |                                                         |                              |          |               |
| Total 0                                                         | Records per                                             | page 50 v                    | H 🔺 Page | 1 ~ of 1 ]    |
| Finish : Save Custom Question Survey Add                        | Courses Cancel                                          |                              |          |               |
|                                                                 |                                                         |                              |          |               |

Figure 7b

| Apps                                        | Add Courses                | upac.evaluationkit.eu says<br>You have successfully added a Custom Question Survey to your<br>course(s). Click OK to continue. | Cue G Googi      | e o Novell WebAccess      | XM Queltrics Login | Otherbooknam |
|---------------------------------------------|----------------------------|----------------------------------------------------------------------------------------------------|------------------|---------------------------|--------------------|--------------|
| select Courses for                          | Q Search Courses           |                                                                                                    |                  |                           |                    |              |
| Selected Survey: ADC123 _S1_Oustom C        | Code                       | Title                                                                                                    | Unique ID        |                           |                    |              |
| Select all courses within specific areas of | Search Reset               |                                                                                                    |                  |                           |                    |              |
| Select Specific Courses                     | Projects                   |                                                                                                    |                  |                           |                    |              |
|                                             | Course Code     Titl       | e                                                                                                    | Unique ID        | Hierarchy Level           |                    |              |
| No Courses Selected.                        | p_abc123_s1_2020 ABC       | : 123 51 2020                                                                                                    | p_abc123_s1_2020 | University of<br>Pretoria |                    |              |
| Total 0                                     | Total 1                    | Records per page 50 v                                                                                                    | H ┥ Page 1       | v of1 ► H                 | H 🔺 Page           | 1            |
| Finish : Save Custom Question               | Add Selected Courses Close |                                                                                                    |                  |                           |                    |              |

Figure 7c

# **Step 8** – Check whether the custom questions were attached

Finally, you profile window will show on the "CustomQuestion.Title" widget on top, that you added the custom questions for which project as illustrated in figure 8a. Furthermore, if you click on "attach survey to projects", a window as in figure 8b will show, showing you that you were able to add the custom questions to one course. If you click on number under "added to #courses", a window as in figure 8c will appear, showing you the module to which you added the custom questions.

| valuationKIT 🛁 Home Results                                                            | Custom Question Surveys Attach S                  | urveys to Projects Manage Cours | es             | Instructor - UP Instructor - |
|----------------------------------------------------------------------------------------|---------------------------------------------------|---------------------------------|----------------|------------------------------|
| ustomQuestion.Title                                                                    |                                                   |                                 |                |                              |
| udent feedback on Teaching_Test_2020<br>atus: Open Access From: 6/9/2020 12:00 AM Acce | as Until: 6/12/2020 11:59 PM Delivery Date: 6/14/ | 020 8.00 AM                     |                |                              |
| esults Feedback                                                                        | Project Results                                   |                                 |                | Surveys                      |
| No Feedback at this time.                                                              | Student Feedback on Online Teac                   | hing Survey                     |                |                              |
|                                                                                        | gnk689_s1_2020                                    | GNK 689 \$1 2020                | gnk689_s1_2020 | My Surveys 🔫                 |
| otifications                                                                           | mow217_s1_2020                                    | MOW 217 S1 2020                 | mow217_s1_2020 |                              |
|                                                                                        | bok280_s1_2020                                    | BOK 280 S1 2020                 | bok280_s1_2020 | Response Rates               |
| No notifications at this time                                                          |                                                   |                                 |                |                              |

Figure 8a

| ivaluationKIT 🛁                        |              |                |    |        | Manage Courses     |             |              |               |              |
|----------------------------------------|--------------|----------------|----|--------|--------------------|-------------|--------------|---------------|--------------|
| / Custom Question Surveys /            | Attach Surve | ys to Projects |    |        |                    |             |              |               |              |
| ttach Survey                           | /s to        | Proied         | ts |        |                    |             |              |               |              |
|                                        |              |                |    |        |                    |             |              |               |              |
|                                        |              |                |    |        |                    |             |              |               |              |
| Projects with Custom C                 | uestion S    | urvey Acce     | 55 |        |                    |             |              |               |              |
| Projects with Custom C<br>Project Name | uestion S    | urvey Acce     | 55 | Status | Added to # Courses | Access From | Access Until | Delivery Date | Add Question |

| tach Curvenue to                     |                  |                 |                  |                        |                 |             |
|--------------------------------------|------------------|-----------------|------------------|------------------------|-----------------|-------------|
| tach surveys to r                    | Course Code      | Title           | Call#/Unique ID  | Hierarchy Level        |                 |             |
| niects with Custom Question S        | p_abc123_s1_2020 | ABC 123 51 2020 | p_abc123_s1_2020 | University of Pretoria | -               |             |
| oject Name                           |                  |                 |                  |                        | Delivery Date   | Add Questic |
| udent feedback on Teaching_Test_2020 |                  |                 |                  |                        | 14/2020 9:00 AM | +           |
|                                      |                  |                 |                  |                        |                 |             |
|                                      |                  |                 |                  |                        |                 |             |
|                                      |                  |                 |                  |                        |                 |             |
|                                      |                  |                 |                  |                        |                 |             |
|                                      |                  |                 |                  |                        |                 |             |
|                                      |                  |                 |                  |                        |                 |             |
|                                      |                  |                 |                  |                        |                 |             |

Figure 8c

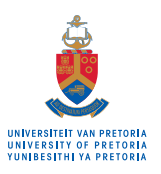

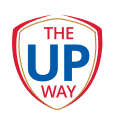